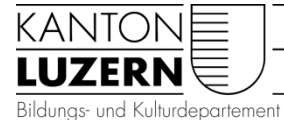

Heilpädagogische Schule Sursee Kottenmatte 2 6210 Sursee Telefon 041 925 84 20 info.hpssu@edulu.ch

## Spesenabrechnungen mit dem eSpesenformular

Ab Januar 2016 hat der Kanton das neue einheitliche E-Spesenformular **für Mitarbeitende des Kantons Luzern** eingeführt. Die Heilpädagogischen Institutionen müssen dieses nun ab März 2016 auch umsetzen. Es ersetzt **alle** anderen **bisher geltenden Abrechnungsformulare**.

Dieses Formular muss digital von den Mitarbeitenden ausgefüllt, die Belegkopien eingescannt und an das Formular angehängt werden.

*Empfehlung: IBAN-Nr. und eingescannte Belege bereitstellen (siehe Seite 2), bevor mit der Eingabe auf dem eSpesenformular gestartet wird.* 

Der Link zum Spesenformular: ht

https://apps-finanzen.lu.ch/eSpesenformular

ev. einloggen mit Mailadresse (vorname.name@edulu.ch) und Passwort!

| Dienststelle* | Heilpädag. Tagesschulen | 1 |   | ~  |
|---------------|-------------------------|---|---|----|
| BUKR*         | 3203                    |   | 2 | ~  |
| Kred-Nr. 🚺    |                         |   |   | -3 |

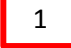

zwingende Angabe, kann per Pfeil angewählt werden

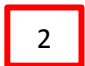

zwingende Angabe, Buchungskreis der HPS Sursee, kann per Pfeil angewählt werden

3

4

Feld "Kred-Nr." offen lassen, eventuell wird das Feld beim zweiten Gebrauch automatisch ausgefüllt, wenn nicht, offen lassen.

Eigene Personalien eingeben.

| Angaben zur Person (privat)- |                           |
|------------------------------|---------------------------|
| Vorname*                     |                           |
| Nachname*                    |                           |
| Strasse*                     |                           |
| Adresse Zusatz               |                           |
| PLZ*                         |                           |
| Ort*                         |                           |
| Telefonnummer G.*            |                           |
| IBAN*                        |                           |
| E-Mail des Prüfers 🚹         | marianne.wespi@edulu.ch 4 |

Zwingende Angabe, E-Mailadresse des Prüfers (= Sekretariat: marianne.wespi@edulu.ch)

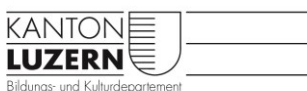

Heilpädagogische Schule Sursee

#### Bereitstellen der Belege

Alle Belege müssen von den Mitarbeitenden selber eingescannt werden. Der Kopierer des Lehrerzimmers (Scannen an E-Mailadresse oder auf Stick) kann dazu genutzt werden.

Wichtig! Belege sortieren in Schulmaterial / Werkmaterial / Porto / Lehrmittel / Geschenke / Lebensmittel usw., pro Gruppe als Titel das Total aufführen und anschliessend die Belege aufkleben. Verschiedene Positionen des Klassenkredits können als eine Eingabe im eSpesenformular eingegeben werden, dazu das Total Klassenkredit errechnen.

Was nicht zum Klassenkredit zählt, auf separatem Blatt aufkleben, das Total dazu notieren und als 'neue Deklaration hinzufügen' separat im selben eSpesenformular eingeben.

Beispiel:

| 10  | sta                | 1 Schulmake                                                                                                    | ial: TT. 7                                                               | 7.10                                             | А |
|-----|--------------------|----------------------------------------------------------------------------------------------------|--------------------------------------------------------------------------|--------------------------------------------------|---|
|     | (                  | yonMoos<br>Sport+Hobby                                                                                                    | WALDIS PAPETER<br>KRONGASSE<br>BOOZ LUZER                                | erie<br>Lie Ag<br>8<br>N                         |   |
|     | Beze<br>3374       | Kasernenplat2 344<br>Postfach 7960<br>6000 Luzern 7<br>Tel. 041 249 92 00<br>CHE-106.296.472 MWST<br>ichnung                                                                                                    | RESE 0007-2015 1<br>2 X 02<br>BÜROBED/V 2011<br>UMSATZ NETTO<br>8.0XMWST | 1:26<br>377199<br>4.10<br>48.20<br>44.63<br>3.57 |   |
|     | BAR<br>C Ir        | Zu bezahlen: 28.90<br>50,00<br>Rückgeld: 21.10<br>kl. MWST 8.0%: 1 28.90 2.14                                                                                                    | BAR 4.<br>BESTEN DANK<br>AUF WIEDERSEH<br>CHE-105.804.093                | 8,20<br>EN!<br>MWST                              |   |
|     | M/<br>Arti<br>Bon: | St:         1         28.90         2.14           kel:1                                                                                                    |                                                                          |                                                  |   |
|     | 100.               | Jar Tiren Einkauf                                                                                                    |                                                                          | -                                                |   |
|     |                    | orel Lehmi                                                                                                    | Mel: 50                                                                  | 0.50                                             | В |
|     |                    | Mirschmatt Buchfundig, 19.01.16 16:20 RU<br>Hirschmattstr. 24, 6003 Luzern<br>Tel. 041 210 19 19 www.hirschmatt.ch                                                                                                    |                                                                          |                                                  |   |
|     |                    | 1         Hirschwatt-Gutschein we e         50.00           1         191         Geschenkkarten         b         5.50           2         Total         55.50           CHE-102.430.895         HMST         a = 2,5%         b = 8,0% |                                                                          |                                                  |   |
| A + | В                  | ergibt Total des Klass                                                                                                    | enkredits                                                                | Fr 132.60                                        | 6 |

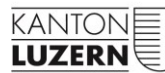

#### Heilpädagogische Schule Sursee

| <ul> <li>Neue Deklaration hinz</li> </ul>                                                      | ufügen                                                  |           | _                                        |             |                                   |                                                |              |
|------------------------------------------------------------------------------------------------|---------------------------------------------------------|-----------|------------------------------------------|-------------|-----------------------------------|------------------------------------------------|--------------|
| Spesentyp                                                                                      | Allgemein                                               | 5         |                                          |             |                                   |                                                | $\checkmark$ |
| Datum*                                                                                         | 25.01.2016                                              |           |                                          |             |                                   |                                                |              |
| Ziel / Zweck / Reise*                                                                          | Klassenkredit                                           | _         | -                                        |             |                                   |                                                |              |
| Wert*                                                                                          | 132.60                                                  | 6         |                                          |             |                                   |                                                |              |
|                                                                                                |                                                         |           |                                          |             |                                   |                                                |              |
|                                                                                                |                                                         |           |                                          | Hinz        | ufügen                            |                                                |              |
|                                                                                                |                                                         |           |                                          | 1           |                                   |                                                |              |
|                                                                                                |                                                         |           |                                          |             |                                   |                                                |              |
| -Deklarierte Spesen —                                                                          |                                                         |           |                                          |             |                                   |                                                |              |
| - Deklarierte Spesen                                                                           | ck / Reise                                              |           | Fahrspesen                               | •           | Verpflegung /                     | Allgemeines / Ersatz                           |              |
| - Deklarierte Spesen —<br>Datum Ziel / Zwee                                                    | ck / Reise                                              | Art       | Fahrspesen                               | CHE         | Verpflegung /<br>Übernachtung CHF | Allgemeines / Ersatz<br>Auslagen CHF           |              |
| - Deklarierte Spesen —<br>Datum Ziel / Zwei                                                    | ck / Reise                                              | Art       | Fahrspesen<br>km /<br>Anzahl<br>Einsätze | СНЕ         | Verpflegung /<br>Übernachtung CHF | Allgemeines / Ersatz<br>Auslagen CHF           |              |
| Deklarierte Spesen —<br>Datum Ziel / Zwer<br>25.01.2016 Klassenkre                             | ck / Reise                                              | Art       | Fahrspesen<br>km /<br>Anzahl<br>Einsätze | CHF         | Verpflegung /<br>Übernachtung CHF | Allgemeines / Ersatz<br>Auslagen CHF<br>132.60 |              |
| Deklarierte Spesen —<br>Datum Ziel / Zwer<br>25.01.2016 Klassenkre<br>Summen (werden automatik | ck / Reise<br>edit<br>sch in Kontierungshilfe übertrage | Art<br>n) | Fahrspesen<br>km /<br>Anzahl<br>Einsätze | CHF<br>0.00 | Verpflegung /<br>Übernachtung CHF | Allgemeines / Ersatz<br>Auslagen CHF<br>132.60 | ā            |

## <sup>5</sup> Aus Drop Down Liste Spesentyp auswählen (für den Klassenkredit ist dies der Spesentyp Allgemein), Datum eingeben, bei Ziel/Zweck/Reise 'Klassenkredit' eingeben. anschliessend Hinzufügen anklicken.

Der Eintrag erscheint in der Liste 'Deklarierte Spesen' und kann da bei Fehleinträgen auch wieder gelöscht werden. Alle diese Einträge werden anschliessend automatisch in die Kontierungshilfe übertragen.

### ACHTUNG!

Ausgaben welche nicht dem Klassenkredit belastet werden dürfen, müssen mit 'neue Deklaration hinzugefügt' zusätzlich erfasst werden und dürfen **im Feld "Ziel Zweck Reise" nicht als Klassenkredit deklariert** werden. In diesem Fall den entsprechenden Verwendungszweck vermerken.

In der folgenden **Kontierungshilfe** ist von den **Lehrpersonen nichts auszufüllen**, das Sekretariat ergänzt Sachkonto, Kostenstelle und Buchungstext.

| -Ko | ntierunashilfe 👖 — |             |                    |                       |
|-----|--------------------|-------------|--------------------|-----------------------|
|     |                    |             |                    |                       |
|     |                    |             | CO-Objekt          |                       |
|     |                    |             | (Kostenstelle oder |                       |
|     | Sachkonto          | Betrag CHE  | Auffrag)           | Buchungstext          |
|     | Sacintonito        | Dellag offi | Autrag             | Duchungstext          |
| 1   | 31700002           | 0.00        |                    |                       |
|     | 01100002           | 0.00        |                    |                       |
|     |                    |             |                    |                       |
| 2.  | 31700003           | 0.00        |                    |                       |
|     |                    |             |                    |                       |
| 0   |                    | 400.00      |                    | 0                     |
| э.  |                    | 132.60      |                    | Spesen vom 25.01.2016 |
|     |                    |             |                    |                       |
| 4.  |                    |             |                    |                       |
|     |                    |             |                    |                       |
| -   |                    |             |                    |                       |
| 5.  |                    |             |                    |                       |
|     |                    |             |                    |                       |
|     |                    |             |                    |                       |

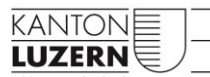

### Heilpädagogische Schule Sursee

| Belege, Bemerkung | g und Bescheinigung                                               |
|-------------------|-------------------------------------------------------------------|
| Belege i          | 7 Belege hinzufügen (max. 1MB pro Beleg)                          |
| Bemerkungen       | max. 500 Zeichen                                                  |
|                   | 8                                                                 |
|                   | 9 Formular absenden                                               |
| 7 Zum Sc          | hluss Belege hinzufügen, Angaben bestätigen und Formular absenden |

Richtigkeit der Angaben bestätigen

9 Formular absenden

Es erscheint die Seite:

# **Apps der Dienststelle Finanzen**

Finanzen Apps > eSpesenformular

#### eSpesenformular

#### Vielen Dank!

8

Ihre Spesenabrechnung konnte erfolgreich verarbeitet und weitergeleitet werden. Sie können die Spesenabrechnung mit Klick auf den untenstehenden Link herunterladen.

> Spesenabrechnung herunterladen

Durch anwählen der Position '> Spesenabrechnung herunterladen' kann die erstellte Spesenabrechnung als PDF gespeichert oder auch ausgedruckt werden.